# **ONLINE CHECK-IN INSTRUCTIONS**

### Step 1) Enter your **<u>Self-Service Email</u>** and Password

### Step 2) Enter birthdate

# Step 3) Click '<u>Profile</u>' on left-hand panel and update required information.

| SAC Health & Wellness Center |                                                                                                    |  |  |  |
|------------------------------|----------------------------------------------------------------------------------------------------|--|--|--|
| Home                         | Profile for                                                                                                    |  |  |  |
| Profile                      | Your profile is incomplete. You must provide all required profile information before you can access the patient portal. |  |  |  |
| Requirements & Forms         | Please provide values for the following:                                                                                |  |  |  |
| Health History               | Email Address     Gender Identity                                                                                       |  |  |  |
| Appointments                 | Mobile Phone     Emergency Contact     Race/Ethnicity                                                                   |  |  |  |
| Consent Forms                |                                                                                                    |  |  |  |
| Groups/Workshops             | This table allows you to view and edit your personal profile data.                                                      |  |  |  |

### Step 4) Click '<u>Appointments</u>' on left-hand panel

Step 5) If prompted, click '<u>Complete Questionnaire</u>'

### Step 6) Once complete, click '<u>Appointment Check-In</u>'

| SAC Health & Wellness Center |  |  |  |
|------------------------------|--|--|--|
|                              |  |  |  |

Home

Profile

#### Medical Clearances

Health History

Appointments 1 Questionnaire

**Consent Forms** 

Groups/Workshops

Referrals

#### Appointments for

Please be sure to fill out your Questionnaire before your appointment.

Currently scheduled appointments Refresh

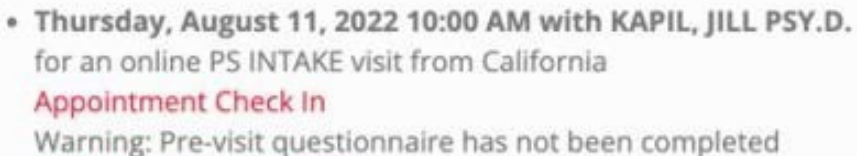

Warning: Pre-visit questionnaire has not been complete Complete Questionnaire

## **ONLINE CHECK-IN INSTRUCTIONS CONTINUED**

### **Step 7) Confirm Check-In is complete &**

surveys/questionnaires have been completed

| SAC Health & Wellness Center                            |                                                                                                    |
|---------------------------------------------------------|----------------------------------------------------------------------------------------------------|
| Home<br>Profile<br>Medical Clearances<br>Health History | Appointments for<br>Please be sure to fill out your Questionnaire before your appointment.<br>Currently scheduled appointments Refresh                                                          |
| Appointments                                            | <ul> <li>Thursday, August 11, 2022 10:00 AM with KAPIL, JILL PSY.D.<br/>for an online PS INTAKE visit from California<br/>Checked in: Thursday, August 11, 2022 9:47 AM</li> </ul>              |
| Consent Forms                                           | Pre-visit questionnaire has been completed: Thursday, August 11, 2022 9:46 AM<br>The Zoom meeting is not yet available. When your provider is available, a Join Meeting link will display here. |
| Groups/Workshops                                        |                                                                                                    |
| Referrals                                               |                                                                                                    |
| Messages                                                |                                                                                                    |
| Letters                                                 |                                                                                                    |
| Forms                                                   |                                                                                                    |
| Survey Forms                                            |                                                                                                    |

### Step 8) LOGOUT on top right corner

| SAC Health & Wellness Center |                                                                                                    |                     |
|------------------------------|----------------------------------------------------------------------------------------------------|---------------------|
|                              |                                                                                                    | 🕞 Log Out           |
| Home                         | Appointments for                                                                                                    |                     |
| Profile                      | Please be sure to fill out your Questionnaire before your appointment.                                                                                                    |                     |
| Medical Clearances           | Currently scheduled appointments Refresh                                                                                                    |                     |
| Health History               | • Thursday, August 11, 2022 10:00 AM with KAPIL, JILL PSY.D.                                                                                                    |                     |
| Appointments                 | for an online PS INTAKE visit from California<br><b>Checked in: Thursday, August 11, 2022 9:47 AM</b><br>Pre-visit questionnaire has been completed: Thursday, August 11, 2022 9:46 AM |                     |
| Consent Forms                | The Zoom meeting is not yet available. When your provider is available, a Join Meeting link will display here.                                                                         |                     |
| Groups/Workshops             |                                                                                                    |                     |
| Referrals                    |                                                                                                    |                     |
| Messages                     |                                                                                                    |                     |
| Letters                      |                                                                                                    |                     |
| Forms                        |                                                                                                    |                     |
| Survey Forms                 |                                                                                                    |                     |
| Account Summary              |                                                                                                    |                     |
| Personal Records             |                                                                                                    |                     |
| Immunizations                |                                                                                                    |                     |
| Immunization Upload          | Powered by Point and Click Solutions © 2022 Santa Ana College * Health & Wellness Center * 1530 West 17th Street * S                                                                   | anta Ana, CA 92706- |